# Novell Common Authentication Services Adapter (CASA)

1.6

ADMINISTRATION GUIDE

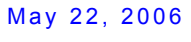

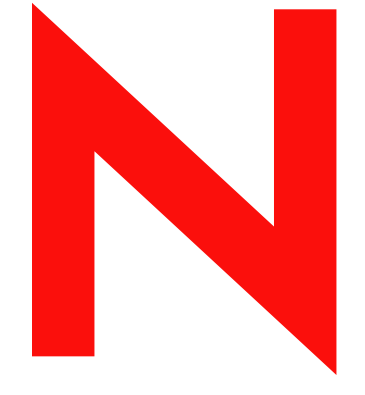

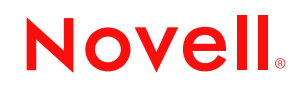

www.novell.com

#### Legal Notices

Novell, Inc. makes no representations or warranties with respect to the contents or use of this documentation, and specifically disclaims any express or implied warranties of merchantability or fitness for any particular purpose. Further, Novell, Inc. reserves the right to revise this publication and to make changes to its content, at any time, without obligation to notify any person or entity of such revisions or changes.

Further, Novell, Inc. makes no representations or warranties with respect to any software, and specifically disclaims any express or implied warranties of merchantability or fitness for any particular purpose. Further, Novell, Inc. reserves the right to make changes to any and all parts of Novell software, at any time, without any obligation to notify any person or entity of such changes.

Novell Modular Authentication Services (NMAS)<sup>™</sup> software includes support for a number of login methods from third-party authentication developers. Refer to the NMAS Partners Web site (http://www.novell.com/products/nmas/ partners/) for a list of authorized NMAS partners and a description of their login methods.

Each NMAS partner addresses network authentication with unique product features and characteristics. Therefore, each login method will vary in its actual security properties. Novell has not evaluated the security methodologies of these partner products, and while these products may have qualified for the Novell Yes, Tested and Approved or Novell Directory Enabled logos, those logos only relate to general product interoperability. Novell encourages you to carefully investigate each NMAS partner's product features to determine which product will best meet your security needs. Also, some login methods require additional hardware and software not included with the NMAS product.

You may not export or re-export this product in violation of any applicable laws or regulations including, without limitation, U.S. export regulations or the laws of the country in which you reside.

Copyright © 1993-2006 Novell, Inc. All rights reserved. No part of this publication may be reproduced, photocopied, stored on a retrieval system, or transmitted without the express written consent of the publisher.

U.S. Patent No. 5,157,663; 5,349,642; 5,455,932; 5,553,139; 5,553,143; 5,572,528; 5,594,863; 5,608,903; 5,633,931; 5,652,854; 5,671,414; 5,677,851; 5,692,129; 5,701,459; 5,717,912; 5,758,069; 5,758,344; 5,781,724; 5,781,733; 5,784,560; 5,787,439; 5,818,936; 5,828,882; 5,832,274; 5,832,275; 5,832,483; 5,832,487; 5,859,978; 5,870,561; 5,870,739; 5,873,079; 5,878,415; 5,884,304; 5,893,118; 5,903,650; 5,903,720; 5,905,860; 5,910,803; 5,913,025; 5,913,209; 5,915,253; 5,925,108; 5,933,503; 5,933,826; 5,946,002; 5,946,467; 5,956,718; 5,956,745; 5,964,872; 5,974,474; 5,983,223; 5,983,234; 5,987,471; 5,991,810; 6,002,398; 6,014,667; 6,016,499; 6,023,586; 6,029,247; 6,052,724; 6,061,726; 6,061,740; 6,061,743; 6,065,017; 6,081,774; 6,081,814; 6,094,672; 6,098,090; 6,105,062; 6,105,069; 6,105,132; 6,115,039; 6,119,122; 6,144,959; 6,151,688; 6,157,925; 6,167,393; 6,173,289; 6,216,123; 6,219,652; 6,233,859; 6,247,149; 6,269,391; 6,286,010; 6,308,181; 6,314,520; 6,324,670; 6,338,112; 6,345,266; 6,353,898; 6,424,976; 6,466,944; 6,477,583; 6,477,648; 6,484,186; 6,496,865; 6,510,450; 6,516,325; 6,519,610; 6,532,451; 6,532,491; 6,539,381; RE37,178. Patents Pending.

Novell, Inc. 404 Wyman Street, Suite 500 Waltham, MA 02451 U.S.A. www.novell.com

Online Documentation: To access the online documentation for this and other Novell products, and to get updates, see www.novell.com/documentation.

#### **Novell Trademarks**

For Novell trademarks, see the Novell Trademark and Service Mark (http://www.novell.com/company/legal/ trademarks/tmlist.html) list.

#### **Third-Party Materials**

All third-party trademarks are the property of their respective owners.

# Contents

|   | Abo        | out This Guide                                                                                                    | 7                               |
|---|------------|----------------------------------------------------------------------------------------------------|---------------------------------|
| 1 | Gett       | ting Started                                                                                                    | 9                               |
|   | 1.1<br>1.2 | Credentials                                                                                                    | 0<br>0                          |
| 2 | CAS        | SA on Linux 1                                                                                                    | 1                               |
|   | 2.1        | Linux Components.12.1.1CASA Identity Development Kit.12.1.2miCASAd.12.1.3Login Credential Capture Module12.1.4CASA Linux Packages12.1.5Linux Directories and Files1Using CASA with Linux1                                    | 1<br>1<br>1<br>2<br>2<br>4      |
|   |            | 2.2.1Linux Installation12.2.2Starting, Stopping, and Restarting CASA on Linux12.2.3Starting CASA Manager12.2.4Linux Uninstallation1                                                                                          | 4<br>4<br>5                     |
| 3 | CAS        | SA on Windows 1                                                                                                    | 7                               |
|   | 3.1<br>3.2 | Windows Components.13.1.1Windows Directories and Files1Using CASA with Windows13.2.1Installing CASA on Windows13.2.2Starting CASA on Windows13.2.3Accessing CASA Manager13.2.4Uninstalling CASA on Windows2                  | 7<br>7<br>9<br>9<br>9           |
| 4 | Adm        | ninistering CASA Manager 2                                                                                                    | 1                               |
|   | 4.1        | CASA Manager GUI Components24.1.1Credential Store Tab224.1.2Secret-ID Window224.1.3Native Information Window                                                                                                    | 3<br>3<br>4<br>5                |
|   | 4.2        | CASA Manager Functionality.24.2.1Creating Secrets24.2.2Refreshing Credential Stores24.2.3Locking Secrets24.2.4Destroying Secrets24.2.5Viewing Secret Values24.2.6Linking Secrets24.2.7Editing Secrets34.2.8Deleting Secrets3 | 5<br>7<br>7<br>8<br>8<br>0<br>1 |
|   | 4.3        | Editing CASA Manager Options34.3.1Setting CASA Preferences34.3.2Setting Persistent Storage3                                                                                                    | 2<br>2<br>3                     |

| 5 | Functions              | 35 |
|---|------------------------|----|
|   | miCASAGetCredential    | 36 |
|   | miCASARemoveCredential | 38 |
|   | miCASASetCredential    | 39 |
| 6 | Structures             | 41 |
|   | SSCS BASIC CREDENTIAL  | 42 |
|   | SSCS_SECRET_ID_T       | 43 |
| • |                        | 45 |
| A | CASA EITOR Coues       | 40 |
| в | Revision History       | 49 |

# **About This Guide**

The Common Authentication Service Adapter (CASA) SDK provides a common authentication and security package for client authentication across the Linux\* and Microsoft\* Windows\* desktops. Novell<sup>®</sup> products such as GroupWise<sup>®</sup>, GroupWise Messenger, iPrint, Novell iFolder<sup>®</sup>, and the Novell clients for Windows and Linux are integrated with the miCASA interface and can take advantage of the credential store that provides the cornerstone for CASA.

This guide contains the following sections:

- Chapter 1, "Getting Started," on page 9
- Chapter 2, "CASA on Linux," on page 11
- Chapter 3, "CASA on Windows," on page 17
- Chapter 4, "Administering CASA Manager," on page 21
- Chapter 5, "Functions," on page 35
- Chapter 6, "Structures," on page 41
- Appendix B, "Revision History," on page 49

#### Audience

This guide is intended for advanced application developers who want to enable single sign-on to an enterprise network. In order to deploy this API on your applications, you should be familiar with Linux and Windows development platforms, as well as an understanding authentication and security development concepts.

#### Feedback

We want to hear your comments and suggestions about this manual. Please use the User Comments feature at the bottom of each page of the online documentation and enter your comments there.

#### **Documentation Updates**

For the most recent version of the *CASA Documentation*, visit the Novell Common Authentication Service Adapter Web site (http://forge.novell.com/modules/xfmod/project/?casa).

#### **Additional Documentation**

For documentation on other authentication and SecretStore issues, see the Novell SecretStore product documentation (http://www.novell.com/documentation/secretstore33/index.html) and the Novell SecretStore Developer Kit for C (http://developer.novell.com/ndk/ssocomp.htm) Web sites. The CASA SDK replaces the SecretStore Developer Kit.

#### **Documentation Conventions**

In Novell documentation, a greater-than symbol (>) is used to separate actions within a step and items in a cross-reference path.

A trademark symbol (<sup>®</sup>, <sup>™</sup>, etc.) denotes a Novell trademark. An asterisk (\*) denotes a third-party trademark.

When a single pathname can be written with a backslash for some platforms or a forward slash for other platforms, the pathname is presented with a backslash. Users of platforms that require a forward slash, such as Linux or UNIX\*, should use forward slashes as required by your software.

# **Getting Started**

The Novell Common Authentication Services Adaptor (CASA) is a common authentication and security package that provides a set of libraries for application and service developers to enable single sign-on to an enterprise network. CASA 1.5 provides a local, session-based credential store, called miCASA, that is populated with desktop and network login credentials on the following workstations:

- Novell Linux Desktop (NLD SP2)
- Windows XP Home/Professional
- Windows 2000 Professional

As shown in the following architectural diagram, within the CASA framework, the miCASA credential store is the component you incorporate and enable on your applications.

Figure 1-1 CASA Architectural Structure

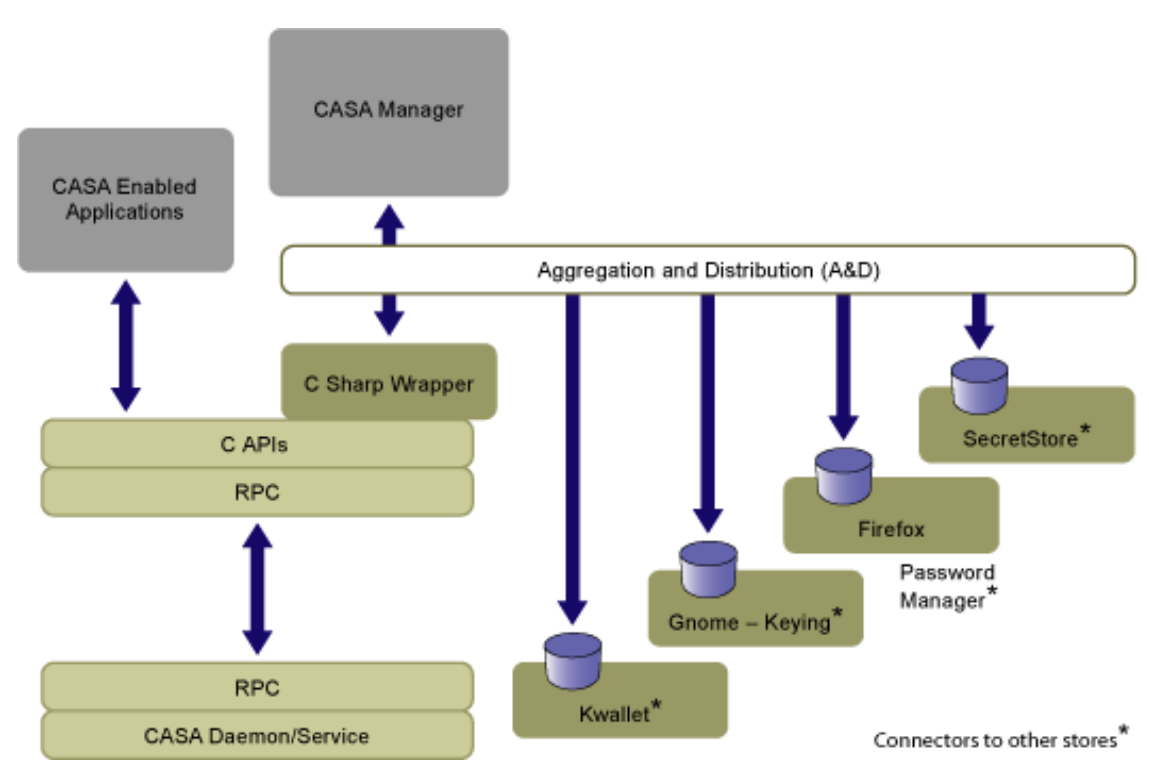

The miCASA credential service is implemented in C# with API bindings in C, C#, and JAVA. CASA also provides a Network Credential class to enable single sign-on in .NET framework applications

Applications that require credentials also require some type of credential management logic. The miCASA framework provides applications a place to securely store their credentials and the ability to share those credentials with other applications. This reduces the number of credentials that are being managed and provides a single sign-on experience to the end user.

This document describes the functions provided by the miCASA framework, as well as the logic used internally that allows applications to share common credentials:

- Section 1.1, "Credentials," on page 10
- Section 1.2, "Sharing Credentials," on page 10

# **1.1 Credentials**

A credential stored in the miCASA framework is given a unique name known as the SecretID. Currently, a credential consists of a username and a password. The username can be any of the following forms:

- Common Name (CN). For example, John Smith.
- Distinguished Name (DN\_NDAP). For example, admin.novell.
- Fully Distinguished Name (FDN\_NDAP). For example, cn=admin,.o=novell.
- Fully Distinguished LDAP Name (DN\_LDAP). For example, cn=admin, o=novell.

The miCASA framework is capable of storing all of these forms under the same credential name or SecretID. This type of secret is known as a Credential Set, or SS\_CredSet.

The SecretID should be unique for each application using the miCASA API. For example, we suggest the following naming convention:

```
Company.ApplicationName
```

for example, Novell.Groupwise or Novell.iFolder.

If your application needs to store more than one credential, you can append additional strings to the end of the SecretID.

# 1.2 Sharing Credentials

Credentials that are used by an application authenticate against some type of realm. This realm might be an eDirectory<sup>™</sup> Tree, an Active Directory<sup>\*</sup> domain, a managed database, or even a combination of all of these. The network administrator defines the Authentication Realm and multiple applications commonly authenticate to the same realm. The miCASA functions enable applications to share such credentials.

#### **Discovering the Realm**

In order for credential sharing to take place, your application either must be able to discover the Authentication Realm or be configured to use the name of the Authentication Realm.

The miCASA API functions described in this document provide a sharedSecretID parameter that you can use to leverage credential requirements of applications used within the realm. Although not required, this parameter assists the API in accessing the proper credential. Novell<sup>®</sup> iPrint is an example of an application that discovers the Tree name or authentication realm of a chosen network printer.

**NOTE:** The miCASA framework is designed so that the user or network administrator can override the sharedSecretID that is used by a given application. However, this feature is not yet functional.

# **CASA** on Linux

- Section 2.1, "Linux Components," on page 11
- Section 2.2, "Using CASA with Linux," on page 14

For information on using CASA with Microsoft Windows, see Chapter 3, "CASA on Windows," on page 17.

# 2.1 Linux Components

As shown in Figure 1-1 on page 9, the main components of CASA on Linux are:

- Section 2.1.1, "CASA Identity Development Kit," on page 11
- Section 2.1.2, "miCASAd," on page 11
- Section 2.1.3, "Login Credential Capture Module," on page 11
- Section 2.1.4, "CASA Linux Packages," on page 12
- Section 2.1.5, "Linux Directories and Files," on page 12

# 2.1.1 CASA Identity Development Kit

Use the functions within this kit to write user/application credentials to the credential store. These functions internally store the credentials passed onto them by the applications in miCASAd. There are C, C++, C# and Java bindings available for the functions within this kit. See Section 2.1, "Linux Components," on page 11 and Section 3.1, "Windows Components," on page 17.

# 2.1.2 miCASAd

miCASAd is an active component that starts during boot time. It stores and provides credentials or secrets based on the Linux user identifier (uid) of the process that makes the IDK API calls. On Linux, miCASAd is available in the run-levels 1, 2, 3, and 5. It runs with root privileges and is active as long as the system is up.

The credentials, which are stored by applications in miCASAd, are maintained only in memory for the first release. Session-based secrets implies secrets that are stored in an in-memory cache, are available only as long as the user is in session on the desktop, and are destroyed when miCASA daemon is restarted or the user logs off.

# 2.1.3 Login Credential Capture Module

On Linux, the login credential capture module is implemented as a pluggable authentication module (PAM) (http://www.novell.com/documentation/oes/sles\_admin/data/cha-pam.html). This PAM module captures the user's desktop login credentials and stores them in miCASAd using the IDK functions.

This PAM module is placed as the last module in the auth and session stacks of xdm, gdm, kdm, login and sshd PAM configuration files. In the auth stack, the functionality of this module is to store the credentials in miCASAd and in the session stack, then closes the user's session with miCASAd.

**IMPORTANT:** Any PAM that uses the Identity Development Kit must temporarily set its effective user id to that of the user logging in (the user returned by calling pam\_get\_user), if the credentials need to be stored against that user. However, there might be cases where the user obtained by calling pam\_get\_user is not the user against whom the PAM module actually intends to store credentials.

# 2.1.4 CASA Linux Packages

CASA consists of two Linux packages:

- CASA-1.5.xxx.i586.rpm: Installs miCASAd, the startup scripts, the Login Credential Capture PAM module, and the relevant libraries required by any application that is using the CASA API.
- CASA-devel-1.5.xxx.i586.rpm: Installs the relevant header files that developers need to write applications to the CASA functions. This is dependent on CASA-1.5.xxx.i586.rpm.
- CASA-gui-1.5.xxx.i586.rpm: Installs CASA Manager which allows the end user to add, edit, and delete secrets. CASA Manager also allows the user to temporally suspend or lock the miCASA credential store.

All other directories are installed by CASA-1.5.0.i586.rpm, except /opt/novell/CASA/, which is the only directory installed by CASA-devel-1.5.0.i586.rpm.

# 2.1.5 Linux Directories and Files

CASA Linux files are located in the following directories:

- "/opt/novell/CASA/doc" on page 12
- "/opt/novell/CASA/lib or /opt/novell/CASA/lib64" on page 12
- "/lib/security or /lib64/security" on page 13
- "/opt/novell/CASA/bin" on page 13
- "/opt/novell/CASA/images" on page 13
- "/etc/init.d" on page 14
- "/opt/novell/CASA/include" on page 14

#### /opt/novell/CASA/doc

The /opt/novell/CASA/doc directory contains the following files:

| File                     | Description                                                                |
|--------------------------|----------------------------------------------------------------------------|
| CASA_Reference_Guide.pdf | This document.                                                             |
| README.txt               | The Readme file, which contains information about any last-minute updates. |

#### /opt/novell/CASA/lib or /opt/novell/CASA/lib64

This directory contains the following files for 32-bit machines (/opt/novell/CASA/lib) or 64-bit machines (/opt/novell/CASA/lib64):

| File                                     | Description                                                                             |
|------------------------------------------|-----------------------------------------------------------------------------------------|
| libmicasa.so.[version number]            | The miCASA C/C++ developer kit library.                                                 |
| miCASA.jar                               | The miCASA Java* developer kit jar file.                                                |
| libjmicasa.so.*                          | The miCASA Java developer kit library.                                                  |
| Novell.CASA.miCASAWrapper.dll            | The miCASA C# developer kit library, which is based on ${\rm Mono}^{\textcircled{B}}$ . |
| Novell.CASA.Common.dll                   | A common .NET library used by micasad and CASAManager.                                  |
| Novell.CASA.A-D.dll                      | A .NET library that collects secrets from other credential stores.                      |
| Novell.CASA.DataEngines.GnomeKeyRing.dll | A C# wrapper to interact with GNOME Keyring.                                            |
| Novell.CASA.DataEngines.KWallet.dll      | A C# wrapper to interact with the KDE Wallet.                                           |
| Novell.CASAS.Policy.dll                  | A .NET library to configures policy for miCASA.                                         |

#### /lib/security or /lib64/security

This directory contains the following file for 32-bit machines (/lib/security) or 64-bit machines (/lib64/security):

| File          | Description                                                                                                    |
|---------------|----------------------------------------------------------------------------------------------------|
| pam_micasa.so | The miCASA login credential capture module that is inserted in the auth and session stacks of the PAM configuration files of xdm, gdm, kdm, login, and sshd. |

#### /opt/novell/CASA/bin

The /opt/novell/CASA/bin directory contains the following files:

| File            | Description                                                                                             |
|-----------------|----------------------------------------------------------------------------------------------------|
| micasad.exe     | The miCASA daemon that starts up at run levels 1, 2, 3, and 5 (which is based on Mono).                 |
| micasad.sh      | A script that starts micasad.exe, which is located in the <code>/opt/novell/CASA/</code> bin directory. |
| CASAManager.exe | The management console used to view, edit, and delete secrets.                                          |
| CASAManager.sh  | The script file which starts CASAManager.                                                               |

#### /opt/novell/CASA/images

The /opt/novell/CASA/images directory contains all images used by CASA Manager.

#### /etc/init.d

| File    | Description                                                                                                    |
|---------|----------------------------------------------------------------------------------------------------|
| micasad | The micasad startup script. This script is started in run levels 1, 2, 3, and 5. There are links to this script from the appropriate runlevel directories (/etc/rcl.d, / |
|         | etc/rc2.d, /etc/rc3.d, and /etc/rc5.d). This script calls the /opt/                                                                                                    |
|         | novell/CASA/bin/micasad.sh script to start the daemon.                                                                                                    |

The /etc/init.d directory contains the following file:

#### /opt/novell/CASA/include

The /opt/novell/CASA/include directory contains the following files:

| File          | Description                                               |
|---------------|-----------------------------------------------------------|
| micasa.h      | The low-level header file that lists the C/C++ functions. |
| micasa_mgmd.h | The main header file for C/C++ developers.                |

# 2.2 Using CASA with Linux

- Section 2.2.1, "Linux Installation," on page 14
- Section 2.2.2, "Starting, Stopping, and Restarting CASA on Linux," on page 14
- Section 2.2.3, "Starting CASA Manager," on page 14
- Section 2.2.4, "Linux Uninstallation," on page 15

#### 2.2.1 Linux Installation

CASA is preinstalled on the Novell Linux Desktop SP2 operating system.

On other distributions, use the following commands to install all of the required CASA components:

rpm -Uvh CASA-1.5.xxx.i586.rpm sdsd (CASA product installation)

```
rpm -Uvh CASA-devel-1.5.xxx.i586.rpm (CASA NDK installation)
```

```
rpm -Uvh CASA-gui-1.5.xxx.i586.rpm (CASA Manager installation)
```

## 2.2.2 Starting, Stopping, and Restarting CASA on Linux

Use the following command to start, stop, and restart the CASA service:

```
/etc/init.d/micasad [start|stop|restart]
```

#### 2.2.3 Starting CASA Manager

Use the following command to start CASA Manager:

/opt/novell/CASA/bin/CASAManager.sh

# 2.2.4 Linux Uninstallation

Use the following commands to uninstall the CASA packages:

rpm -e CASA-gui

rpm -e CASA-devel

rpm -e CASA

# **CASA on Windows**

This is your guide to using the Common Authentication Service Adapter (CASA) developer kit on Microsoft Windows.

- Section 3.1, "Windows Components," on page 17
- Section 3.2, "Using CASA with Windows," on page 18

For information on using CASA with Linux\*, see Chapter 2, "CASA on Linux," on page 11.

# 3.1 Windows Components

CASA consists of one Windows package, CASA-1.5.0.msi, which is the installation module that contains the following two components that match their Linux counterparts (see Section 2.1, "Linux Components," on page 11):

- CASA-devel-1.5.0.msm
- CASA-1.5.0.msm

# 3.1.1 Windows Directories and Files

CASA Windows files are located in the following directories:

- "\Program Files\Novell\CASA\bin" on page 17
- "\Program Files\Novell\CASA\include" on page 17
- "\Program Files\Novell\CASA\lib" on page 18
- "\Program Files\Novell\CASA\doc" on page 18
- "\windows\system32(64)" on page 18

#### \Program Files\Novell\CASA\bin

The \Program Files\Novell\CASA\bin directory contains the following files:

| File            | Description                                                         |
|-----------------|---------------------------------------------------------------------|
| CASAManager.exe | A management console for adding, editing, and deleting secrets.     |
| Lcredmgr.dll    | The login capture, login extension, and logout for Novell Client32. |
| micasad.exe     | The miCASA service for Windows.                                     |
| Sshtst.exe      | The tool to test the miCASA service.                                |

#### \Program Files\Novell\CASA\include

The \Program Files\Novell\CASA\include directory contains the following files:

| File          | Description                                               |
|---------------|-----------------------------------------------------------|
| micasa.h      | The low-level header file that lists the C/C++ functions. |
| micasa_mgmd.h | The main header file for C/C++ developers.                |

#### \Program Files\Novell\CASA\lib

The \Program Files\Novell\CASA\lib directory contains the following files:

| File                                                            | Description                                                           |
|-----------------------------------------------------------------|-----------------------------------------------------------------------|
| micasa.lib                                                      | The miCASA C/C++ developer kit front-end dynamic library for linking. |
| miCASA.jar                                                      | The miCASA Java developer kit jar file.                               |
| Novell.Security.ClientPassword<br>Manager.<br>NetCredential.dll | The .NET wrapper for Novell iFolder access.                           |
| Novell.CASA.miCASAWrapper.dll                                   | The miCASA C# developer kit library, which is based on .NET.          |
| Novell.Security.Utilities.dll                                   | The miCASA utility for debug logging.                                 |

#### \Program Files\Novell\CASA\doc

The \Program Files\Novell\CASA\doc directory contains the following files:

| File                     | Description                                                                    |
|--------------------------|--------------------------------------------------------------------------------|
| CASA_Reference_Guide.pdf | This document.                                                                 |
| README.txt               | The readme file, which contains information about any last-<br>minute updates. |

#### \windows\system32(64)

The \windows\system32(64) directory contains the following files:

| File            | Description                                                                     |
|-----------------|---------------------------------------------------------------------------------|
| micasa.dll      | The miCASA C/C++ developer kit dynamic library.                                 |
| micasacache.dll | The miCASA library that allows the developer kit to talk to the miCASA service. |
| jmicasa.dll     | The miCASA JNI library for the Java interface.                                  |

# 3.2 Using CASA with Windows

- Section 3.2.1, "Installing CASA on Windows," on page 19
- Section 3.2.2, "Starting CASA on Windows," on page 19

- Section 3.2.3, "Accessing CASA Manager," on page 19
- Section 3.2.4, "Uninstalling CASA on Windows," on page 20

## 3.2.1 Installing CASA on Windows

- 1 Before installing CASA on Windows, your system must be configured with the Microsoft .NET Framework and the Gtk# components that CASA requires. The CASA installation will determine if these software packages are already installed.
- 2 To install CASA on the Windows operating system, double-click the CASA.msi file.

## 3.2.2 Starting CASA on Windows

After installing CASA, you can start the Novell Identity Store service by either of the following methods:

1 Click Start > Settings > Control Panel > Administrative Tools > Services > Novell Identity Store, or to start CASA automatically, reboot your machine.

# 3.2.3 Accessing CASA Manager

To run CASA Manager, double-click the CASA Manager icon on the desktop, or the CASAManager.exe file found in the [Program files]\Novell\CASA\bin directory.

**1** The first time you run CASA Manager, you will be prompted to set a master password. This is used to encrypt and secure your persistent credentials. The Master Password must be at least eight characters in length.

Figure 3-1 Set your master password when you start CASA Manager.

| S CASA Master Password Authen 💶 🗖 🗙                                                      |                            |       |    |  |  |
|------------------------------------------------------------------------------------------|----------------------------|-------|----|--|--|
|                                                                                          | Set/Verify Master Password |       |    |  |  |
| secure your persistent credentials. You are prompted for the Master Password at startup. |                            |       |    |  |  |
| Ma                                                                                       | Master Password : *****    |       |    |  |  |
| Re-enter Password : *****                                                                |                            |       |    |  |  |
| He                                                                                       | lp                         | Close | ОК |  |  |

See also Chapter 4, "Administering CASA Manager," on page 21.

# 3.2.4 Uninstalling CASA on Windows

To uninstall CASA, click *Start > Control Panel > Add/Remove Programs*, select CASA, then follow the instructions.

# Administering CASA Manager

CASA Manager is the graphical user interface that enables you to access and manage the authentication credentials (secrets) of the programs and services installed on your Linux or Windows devices.

**WARNING:** Because CASA collects and displays security credentials from secure applications running on your system, this software should not be used in any public environment where security might be compromised.

In addition, because CASA is integrated with your workstation login and other resident applications that require authentication credentials, you should create confidential passwords that are not easily broken to prevent unauthorized access.

To install CASA Manager on Linux, see Section 2.2, "Using CASA with Linux," on page 14. To install CASA Manager on Windows, see Section 3.2, "Using CASA with Windows," on page 18.

User credentials (secrets) are created automatically when installing and instantiating many routine applications and services on a system, such "name" and "password" values. For example, user secrets for SS\_CredSet:GroupWise is created when the Novell<sup>®</sup> GroupWise<sup>®</sup> application is used, as shown in the Secrets-ID window in Figure 4-1 on page 22.

SS\_CredSet identifies that a credential has one or more sets of key-value pairs assigned to it. The miCASA credential store is supported on Linux and Windows. CASA Manager also supports KDE

Wallet and GNOME Keyring on Linux. CASA enables you to manage secrets among all three credential stores in Novell legacy applications or third-party applications.

Figure 4-1 CASA Manager GUI Showing Sample Credential Directory

| 🧓 CASA Manager                                                     | <u> </u> |
|--------------------------------------------------------------------|----------|
| Eile Edit Options Help                                             |          |
| Novell <sub>®</sub> CASA<br>Common Authentication Services Adapter | N.       |
| miCASA                                                             |          |
| Secret-ID                                                          |          |
| SS_CredSet:GroupWise                                               |          |
| SS_CredSet:STUDLY                                                  |          |
| SS_CredSet:Desktop                                                 |          |
|                                                                    |          |
|                                                                    |          |
|                                                                    |          |
|                                                                    |          |
|                                                                    |          |
|                                                                    |          |
| :: Native Information ::                                           |          |
| Keychain Name = Default                                            |          |
| Syncronization Status = Persistent Secret                          |          |
|                                                                    |          |
|                                                                    |          |
|                                                                    |          |
|                                                                    | ///      |

CASA Manager allows the user to view, edit, and add Secrets stored my the miCASA store. Applications such as Novell GroupWise, iPrint, and iFolder are CASA enabled and may store secrets in the miCASA store.

Secrets are stored in miCASA only in memory for CASA 1.0 and in an external directory in Version 1.5 or later. Session-based secrets imply secrets that are stored in an in-memory cache, are available only as long as the user is in session on the desktop, and are destroyed when miCASA daemon is restarted or the user logs off the workstation.

This section discusses the following topics:

- Section 4.1, "CASA Manager GUI Components," on page 23
- Section 4.2, "CASA Manager Functionality," on page 25
- Section 4.3, "Editing CASA Manager Options," on page 32

# 4.1 CASA Manager GUI Components

CASA Manager has the following components:

- Section 4.1.1, "Credential Store Tab," on page 23
- Section 4.1.2, "Secret-ID Window," on page 24
- Section 4.1.3, "Native Information Window," on page 25

# 4.1.1 Credential Store Tab

In Figure 4-1 on page 22, the miCASA tab lists all secrets stored in the miCASA cache that CASA detects when CASA Manager is run. This example, which identifies three secrets cached on a Windows machine, displays only a single tab as shown below.

Figure 4-2 CASA Manager Credential Store Tab

| ¢ | <u>s</u> miCASA      |
|---|----------------------|
|   | Secret-ID            |
|   | SS_CredSet:GroupWise |

However, if CASA is installed on a Linux machine where KDE Wallet and GNOME Keyring are supported, for example, two additional tabs can be enabled to access all credentials cached in each of those credential stores. To access the secrets stored in each of these credential stores, you simply click on the individual tab.

NOTE: The example figure shows the tab only for the miCASA credential store.

## 4.1.2 Secret-ID Window

After selecting a credential store tab, the Secret-ID window displays the names of all secrets cached in the enabled credential store of your machine, as shown in the example in Figure 4-3 on page 24.

Figure 4-3 Secret-ID Example

| 🌄 CASA Manager                      |               |     |
|-------------------------------------|---------------|-----|
| Eile Edit Options Help              |               |     |
| 🗋 New                               |               | N.L |
| <i>©≱</i> <u>R</u> efresh Stores F5 | rices Adapter | N.  |
| 🗯 Lock Secrets                      |               |     |
| 🖿 Unlock Secrets                    |               |     |
| 🗑 Destroy Secrets                   |               | 1   |
| 🛃 Exit Ctrl+Q                       |               |     |
| SS_CredSet:GroupWise                |               |     |
| SS_CredSet:STUDLY                   |               |     |
| SS_CredSet:Desktop                  |               |     |
|                                     |               |     |
|                                     |               |     |

Select a secret to manage by either of two methods:

- Right-click the Secret-ID item listed in the window and select the task you wish to perform. This method allows you to do the following tasks:
  - Create new secrets
  - Create new keys
  - View and manage secrets and key-value pairs
  - Link keys and value pairs among secrets
  - Delete secrets stored in the session cache
- Click the Secret-ID item you wish to manage > Click one of the File/Edit/Options/Help functions in the menu.

# 4.1.3 Native Information Window

The Native Information window displays the attributes of the secrets that are cached in miCASA.

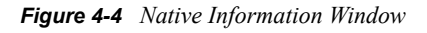

| :: Native Information :: |                                            |  |  |  |
|--------------------------|--------------------------------------------|--|--|--|
|                          | Keychain Name = Default                    |  |  |  |
| -                        | Syncronization Status  = Persistent Secret |  |  |  |
|                          |                                            |  |  |  |

The Native Information window displays information about the secret. The information in this window will vary depending on which credential store is being viewed.

# 4.2 CASA Manager Functionality

Secrets for each of the services shown in the Secret-ID window (Figure 4-1 on page 22), which are cached in miCASA, can be managed in the following ways:

- Section 4.2.1, "Creating Secrets," on page 26
- Section 4.2.2, "Refreshing Credential Stores," on page 27
- Section 4.2.3, "Locking Secrets," on page 27
- Section 4.2.4, "Destroying Secrets," on page 27
- Section 4.2.5, "Viewing Secret Values," on page 28
- Section 4.2.6, "Linking Secrets," on page 28
- Section 4.2.7, "Editing Secrets," on page 30
- Section 4.2.8, "Deleting Secrets," on page 31

# 4.2.1 Creating Secrets

CASA Manager enables you to manually create new secrets or to manage secrets that have been previously created by programs that integrate with CASA.

Figure 4-5 Add New Secret or Key-Vale Pairs

| ADD NEW SECRET                 |                                                                                                    |       |      |    |  |   |
|--------------------------------|----------------------------------------------------------------------------------------------------|-------|------|----|--|---|
|                                | Add new Secrets or Key-Value pairs<br>Enter the Key-value pairs and click Add button to add<br>Key-Value pairs or click Delete button to remove newly<br>added Key-Value pairs from the list. |       |      |    |  |   |
| Secret                         | ID:                                                                                                    |       |      |    |  |   |
| Exampl                         | e Secre                                                                                                    | t     |      |    |  |   |
| Key: Value:                    |                                                                                                    |       |      |    |  |   |
| Passw                          | Password testpassword 🔶                                                                                                    |       |      |    |  | 4 |
| Key-V                          | alue p                                                                                                    | airs: |      |    |  |   |
| Key                            |                                                                                                    | Value | Link | ed |  | - |
| Password testpassword No       |                                                                                                    |       |      |    |  |   |
|                                |                                                                                                    |       |      |    |  |   |
| Help <u>C</u> ancel <u>O</u> K |                                                                                                    |       |      |    |  |   |

To manually create a new secret, use the following procedure:

- 1 In CASA Manager, click *File > New > New Secret*
- 2 Type the name that identifies the new secret in the Secret ID field, such as, Example Secret.
- **3** Type the name of the key and its value in the Key and Value fields, such as, Key: Password, and Value: testpassword.

The asterisk (\*) is the only restricted character in both the Key and Value fields.

4 Click the + button to add the newly formed Key -Value pair for the new secret.

In the example shown in Figure 4-5 on page 26, the value of the password key is shown in clear text, that is "testpassword." The password value is always be shown in encrypted form to help secure confidential information (that is, in asterisk characters) unless you select the *Show* 

*passwords in clear text.* You are then prompted to enter your master password to enable a single instance display of the password in the Value field.

5 Click OK to add the new secret, with its corresponding Key-Value pair, to the credential store.

The secret now displays in the Secret-ID window, indicating that it has been added to the miCASA credential store.

# 4.2.2 Refreshing Credential Stores

Refresh Stores menu option in CASA Manager is used to re-read all secrets in each of the configured stores. The miCASA credential store is supported on Linux and Windows. KDE Wallet and GNOME Keyring are additional stores supported on Linux.

# 4.2.3 Locking Secrets

To prevent individuals and other applications from viewing or manipulating your secrets, CASA Manager enables you to Lock Secrets. The Lock Secrets menu option temporarily disables the functionality of the miCASA store. CASA-enabled applications are not able to read or write secrets to the miCASA store.

1 Click *File* > *Lock Secrets*.

Figure 4-6 Locking CASA Manager

| 🌄 CASA Manager                                                     |    |
|--------------------------------------------------------------------|----|
| Eile Edit Options Help                                             |    |
| Novell <sub>◎</sub> CASA<br>Common Authentication Services Adapter | N  |
| micasa                                                             | -1 |
| Secret-ID                                                          |    |
| SS_CredSet:GroupWise                                               |    |
| SS_CredSet:STUDLY                                                  |    |

Notice that all credential store tabs (miCASA, KDE Wallet, and GNOME Keyring) and cached secrets are dimmed when CASA is locked. Use the following procedure to unlock and restore functionality to CASA:

- **1a** Click File > Unlock Secrets
- **1b** Enter your master password

# 4.2.4 Destroying Secrets

Use the following procedure to clear your cache and destroy all credentials that are stored in memory:

1 Click *File* > *Destroy Secrets* > *OK*.

You can restore your secrets manually by creating new secrets or by using CASA-enabled applications to store your credentials in the miCASA store.

## 4.2.5 Viewing Secret Values

You can view the key-value pairs of all secrets cached in the miCASA credential store.

- 1 In the main Secret-ID window, click the secret you want to view.
- **2** Click *Edit* > *View* or press F2.
- **3** By default, key values are encrypted and displayed as asterisks. To show the value in clear text, click the "Show Values in clear text" box, and enter your master password.

## 4.2.6 Linking Secrets

You can link two or more secret keys so that their respective values are synchronized simultaneously. For example, you can link the CN of one secret to the password of another secret, all of the keys with one secret to each other, or any combination to synchronize all your secrets.

Currently, CASA only provides the ability to link keys within the miCASA credential store.

Link keys of secrets by using the Link feature from the CASA Manager:

- 1 Select the Secret you want to link and press F2 or select Edit > Link from the menu. This will open the Edit Secret and Key-Value pairs window.
- **2** Double-click on key in the Key field to open the Link management window.

This utility enables you to link the key of any secret to the key of any other secret contained in the miCASA store.

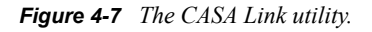

| Link Key-Value pairs                                                                                                    |  |  |  |  |
|----------------------------------------------------------------------------------------------------|--|--|--|--|
| You can link two or more keys using this dialog. Further, linking two password keys will keep their values synchronized.                             |  |  |  |  |
| ecret ID: SS_CredSet:Example Secret<br>Key: Password                                                                                                 |  |  |  |  |
| Value: *******                                                                                                    |  |  |  |  |
| Select the Keys to be Linked:<br>miCASA<br>Secret-ID<br>SS_CredSet:GroupWise<br>SS_CredSet:Example Secret<br>SS_CredSet:STUDLY<br>SS_CredSet:Desktop |  |  |  |  |
| Existing Linked Keys:                                                                                                    |  |  |  |  |
| Secret-ID Key -                                                                                                    |  |  |  |  |
| SS_CredSet:GroupWise Password                                                                                                    |  |  |  |  |
| SS_CredSet:Example Secret Password                                                                                                    |  |  |  |  |
| <u>H</u> elp <u>C</u> lose                                                                                                    |  |  |  |  |

- **3** Click the Secret-ID you want to link. This will display all keys associated to this secret.
- 4 Click the Key you want to link, then click the + Button to link the selected key-value pair.
- **5** Repeat Step 4 to add and link as many secrets as you wish. All linked secrets and keys are displayed in the Existing Linked Keys window.
- **6** To verify if a secret is linked, view its status in the Edit Secret pairs window. The Link field displays either Yes or No. Verify by following any one of these steps:
  - Double-click the secret.
  - Right click the secret > click *View*.
  - After selecting a Secret from the main window, press the F2 key.

7 To unlink selected secrets, click any of the Secret-ID components listed in the Existing Linked Keys window, then click the – button. The selected secret is deleted from the Existing Linked Keys window.

## 4.2.7 Editing Secrets

NOTE: The Copy secrets feature is not available in CASA 1.5.

1 In the main Secret-ID window, double-click the secret you want to edit.

Figure 4-8 Select a secret to edit in CASA Manager.

| 🤯 CASA Manager                                                     | <u>_     ×</u> |  |  |  |
|--------------------------------------------------------------------|----------------|--|--|--|
| Eile Edit Options Help                                             |                |  |  |  |
| Novell <sub>®</sub> CASA<br>Common Authentication Services Adapter | N.             |  |  |  |
| 🤯 miCASA                                                           |                |  |  |  |
| Secret-ID                                                          |                |  |  |  |
| SS_CredSet:GroupWise                                               |                |  |  |  |
| SS_CredSet:Example Secret                                          |                |  |  |  |
| SS_CredSet:STUDLY                                                  |                |  |  |  |
| SS_CredSet:Desktop                                                 |                |  |  |  |
|                                                                    |                |  |  |  |

**2** As shown below, you edit a secret by adding new or changing existing Key-Value pairs.

Figure 4-9 CASA MAnager features an Add/View/Edit/Screen.

| ł                   | Sadd / VIEW / EDIT / LINK    |                                                                                                    |              |                 |       |  |   |
|---------------------|------------------------------|----------------------------------------------------------------------------------------------------|--------------|-----------------|-------|--|---|
| +                   | 2                            | Manage Secrets and Key-Value pairs<br>To EDIT a Key-Value pair, select and single-click the<br>respective Value and enter the new Value. |              |                 |       |  |   |
| S                   | ecret                        | ID:                                                                                                    |              |                 |       |  |   |
| 19                  | 6S_Cre                       | dSet:Exa                                                                                                    | ample Secret |                 |       |  |   |
| ſ                   | Key:                         |                                                                                                    |              | Va              | alue: |  |   |
|                     | Passw                        | ord2                                                                                                    |              | testpassword2 🔶 |       |  |   |
|                     | Key-V                        | alue pa                                                                                                    | irs:         |                 |       |  |   |
|                     | Кеу                          |                                                                                                    | Value        | Lir             | iked  |  | - |
|                     | Pas                          | sword                                                                                                    | ******       | No              | )     |  |   |
| Password2 ****** No |                              |                                                                                                    |              |                 |       |  |   |
|                     | ☐ Show Values in clear text. |                                                                                                    |              |                 |       |  |   |
|                     | Help <u>Cancel</u> <u>QK</u> |                                                                                                    |              |                 |       |  |   |

In this example, a second password key and corresponding password value were added by typing "Password2" and "testpassword2" in the Key and Value fields, then clicking the + button.

In this example, the value is encrypted and displays as asterisks for the new Password2 key. To show the value in clear text, then click *Show Values in clear text*. You are then prompted to enter your master password before the values are displayed.

**3** To edit the password value, click the Value field in the Key-Value pairs window, type your new value, then click *OK*. The new password value is saved in the miCASA credential store.

After they are created, Secret ID names cannot be edited.

## 4.2.8 Deleting Secrets

Use the following procedure to delete a secret from the credential store:

1 In the main Secret-ID window, right-click the secret you want to delete, then click *Delete*.

Alternatively, select *Edit* > *Delete* in the main menu.

Figure 4-10 Edit a secret by selecting it from CASA Manager.

| 😓 CASA Manager                                                     |    |  |  |  |  |
|--------------------------------------------------------------------|----|--|--|--|--|
| Eile Edit Options Help                                             |    |  |  |  |  |
| Novell <sub>®</sub> CASA<br>Common Authentication Services Adapter | N. |  |  |  |  |
|                                                                    |    |  |  |  |  |
| Secret-ID                                                          |    |  |  |  |  |
| SS_CredSet:GroupWise                                               |    |  |  |  |  |
| SS_CredSet:Example Secret                                          |    |  |  |  |  |
| SS_CredSet:STUDLY                                                  |    |  |  |  |  |
| SS_CredSet:Desktop                                                 |    |  |  |  |  |
|                                                                    |    |  |  |  |  |

2 Click Yes to delete the selected secret and all of its associated key-value pairs.

Figure 4-11 Deleting secrets also deletes all of its associated key-value pairs.

| s war | RNING                                     |                            |                  |
|-------|-------------------------------------------|----------------------------|------------------|
| ?     | Are you sure you                          | ı want to Del              | lete the Secret? |
| •     | Secret ID : SS_C                          | redSet:Examp               | le Secret        |
|       | This will delete the and all the key-valu | selected Secr<br>le pairs. | et               |
| He    | lp .                                      | No                         | Yes              |

# 4.3 Editing CASA Manager Options

- Section 4.3.1, "Setting CASA Preferences," on page 32
- Section 4.3.2, "Setting Persistent Storage," on page 33

## 4.3.1 Setting CASA Preferences

This option is active only when CASA is installed in a Linux environment. CASA Manager provides support for miCASA, KDE Wallet, and GNOME Keyring credential stores. Use the following procedure to specify which credential stores you want to use:

**1** From the CASA Manager page, click *Options > Preferences*.

2 The miCASA store is always active and cannot be removed. You can select additional credential stores you wish to use in CASA Manager (that is, KDE Wallet or GNOME Keyring).

**NOTE:** In Windows, miCASA is the only credential store available, so references to KDE Wallet and GNOME Keyring are inactive.

# 4.3.2 Setting Persistent Storage

CASA automatically saves your secrets on your computer and retrieves them the next time you login. Your secrets are encrypted using the password used for login, as well as the master password required to use CASA Manager. When the desktop password changes, you must enter your master password to decrypt your saved secrets.

To change your master password:

1 Enter your old master password, enter your new master password twice, then click OK.

Your master password must be at least eight characters long.

# **Functions**

The following functions allow an application that requires credentials to get, set, and clear a credential:

- "miCASAGetCredential" on page 36
- "miCASARemoveCredential" on page 38
- "miCASASetCredential" on page 39

All strings must be NULL terminated, and their length must include the NULL byte.

For a list of possible error codes, see the micasa\_mgmd.h header file located in the default install directory.

# miCASAGetCredential

Allows an application to get a credential.

## Syntax

```
int miCASAGetCredential (
    uint32_t ssFlags,
    SSCS_SECRET_ID_T *appSecretID,
    SSCS_SECRET_ID_T *sharedSecretID,
    int32_t *credentialType,
    void *credential,
    SSCS_EXT_T *ext
);
```

## Parameters

#### ssFlags

(IN) Set to 0 for this release.

#### appSecretID

(IN) Points to a structure of a unique string that represents the name of the service that is requesting the credentials, such as Novell.GroupWise or Novell.iFolder.

#### sharedSecretID

(IN) Optional. Points to a structure of the shared name of the back end authentication realm that relates a group of services. This ID allows multiple applications to find and store a shared credential, such as Novell\_Collaboration. You can set this parameter to NULL.

#### credentialType

(IN/OUT) Points to the type of credential that is being used. Supported types are:

| Value                  | Description |
|------------------------|-------------|
| SSCS_CRED_TYPE_BASIC_F | ***         |

#### credential

(OUT) Points to the credential structure SSCS\_BASIC\_CREDENTIAL (page 42).

#### ext

Reserved for future use.

#### **Return Values**

If successful, returns one of the following:

- The credential for the sharedSecretID, if one is requested, and found.
- The credential for the appSecretID, if the sharedSecretID is not found or not requested.

• The default credential if Steps 1 and 2 fail.

# miCASARemoveCredential

Allows an application to remove a credential.

## **Syntax**

```
int miCASARemoveCredential
(
    uint32_t ssFlags,
    SSCS_SECRET_ID_T *appSecretID,
    SSCS_SECRET_ID_T *sharedSecretID,
    SSCS_EXT_T *ext
);
```

#### **Parameters**

#### ssFlags

(IN) Set to 0 for this release.

#### appSecretID

(IN) Points to a unique string that represents the name of the credential that should be removed, such as Novell.GroupWise or Novell.iFolder.

#### sharedSecretID

(IN) Ignored for this release.

#### ext

Reserved for future use.

## **Return Values**

If successful, returns 0. Otherwise, returns a non-zero error code.

# miCASASetCredential

Allows an application to set a credential.

# Syntax

```
int miCASASetCredential
(
    uint32_t ssFlags,
    SSCS_SECRET_ID_T *appSecretID,
    SSCS_SECRET_ID_T *sharedSecretID,
    int32_t *credentialType,
    void *credential,
    SSCS_EXT_T *ext
);
```

## **Parameters**

#### ssFlags

(IN) Specifies to persist the credentials across reboots of the application. Set to 0.

#### appSecretID

(IN) Points to a structure of a unique string that represents the name of the service that is requesting the credentials, such as Novell.GroupWise or Novell.iFolder.

#### sharedSecretID

(IN) Optional. Points to a structure of the shared name of the back end authentication realm that relates a group of services. This ID allows multiple applications to find and store a shared credential, such as Novell\_Collaboration. You can set this parameter to NULL.

#### credentialType

(IN) Points to the type of credential that is being used.

#### credential

(IN) Points to the credential structure.

#### ext

Reserved for future use.

# **Return Values**

If successful, set a credential and returns 0.

# Remarks

NSSCSSetCredential sets the requested credential by using the following steps:

- 1. Sets the credential for the sharedSecretID, if one is supplied.
- 2. Sets the credential for the appSecretID, if the sharedSecretID is not supplied or if setting the sharedSecretID fails.

# **Structures**

CASA uses the following structures:

- "SSCS\_BASIC\_CREDENTIAL" on page 42
- "SSCS\_SECRET\_ID\_T" on page 43

# 6

# SSCS\_BASIC\_CREDENTIAL

Contains credential information.

## **Syntax**

```
typedef struct sscs_basic_credential
{
    uint32_t unFlags;
    uint32_t unLen;
    SS_UTF8_T username;
    uint32_t pwordLen;
    SS_UTF8_T password;
} SSCS BASIC CREDENTIAL;
```

## **Fields**

#### unFlags

Specifies the supported flags (see the header file). Currently, 0 is the only support flag.

#### unLen

Specifies the length of the structure.

#### username

Specifies the user name, with a maximum length of NSSCS\_MAX\_USERID\_LEN.

#### pwordLen

Specifies the length of the password.

#### password

Specifies the password, with a maximum length of NSSCS\_MAX\_PWORD\_LEN.

# SSCS\_SECRET\_ID\_T

Provides the credential information.

# Syntax

```
typedef struct sscs_secret_id
{
    uint32_t len;
    SS_UTF8_T id;
} SSCS_SECRET_ID_T;
```

# Fields

#### len

Specifies the length of the secretID.

#### id

UTF-8 string representing either the secret or the credential.

# **CASA Error Codes**

| Γ |  |
|---|--|

| Dec<br>Value | Hexadecimal<br>Value | Name                          | Description                                                                          |
|--------------|----------------------|-------------------------------|--------------------------------------------------------------------------------------|
| 0            | 0x00000000           | NSSCS_SUCCESS                 | The requested function completed successfully.                                       |
| -800         | 0xFFFFFCE0           | NSSCS_E_OBJECT_NOT_FOUND      | Can't find the target object DN in eDirectory. (Resolve name failed.)                |
| -801         | 0xFFFFFCDF           | NSSCS_E_NICI_FAILURE          | The NICI encryption operations have failed.                                          |
| -802         | 0xFFFFFCDE           | NSSCS_E_INVALID_SECRET_ID     | The secret ID is not in the user SecretStore.                                        |
| -803         | 0xFFFFFCDD           | NSSCS_E_SYSTEM_FAILURE        | Some internal operating system services have not been available.                     |
| -804         | 0xFFFFFCDC           | NSSCS_E_ACCESS_DENIED         | Access to the target SecretStore has been denied.                                    |
| -805         | 0xFFFFFCDB           | NSSCS_E_NDS_INTERNAL_FAILURE  | Some internal eDirectory services are not available.                                 |
| -806         | 0xFFFFFCDA           | NSSCS_E_SECRET_UNINITIALIZED  | A secret has not been initialized with a write.                                      |
| -807         | 0xFFFFFCD9           | NSSCS_E_BUFFER_LEN            | The size of the buffer is not in a nominal range between minimum and maximum values. |
| -808         | 0xFFFFFCD7           | NSSCS_E_CORRUPTED_STORE       | Versions of the client and server components are not compatible.                     |
| -809         | 0xFFFFFCD7           | NSSCS_E_CORRUPTED_STORE       | SecretStore data on the server has been corrupted.                                   |
| -810         | 0xFFFFFCD6           | NSSCS_E_SECRET_ID_EXISTS      | The secret ID already exists in the SecretStore.                                     |
| -811         | 0xFFFFFCD5           | NSSCS_E_NDS_PWORD_CHANGED     | The user's eDirectory password<br>has been changed by the<br>administrator.          |
| -812         | 0xFFFFFCD4           | NSSCS_E_INVALID_TARGET_OBJECT | The target eDirectory user object is not found.                                      |
| -813         | 0xFFFFFCD3           | NSSCS_E_STORE_NOT_FOUND       | The target eDirectory user object does not have a SecretStore.                       |
| -814         | 0xFFFFFCD2           | NSSCS_E_SERVICE_NOT_FOUND     | The SecretStore is not on the Network.                                               |
| -815         | 0xFFFFFCD1           | NSSCS_E_SECRET_ID_TOO_LONG    | The length of the secret ID buffer exceeds the limit.                                |

| Dec<br>Value | Hexadecimal<br>Value | Name                          | Description                                                                  |
|--------------|----------------------|-------------------------------|------------------------------------------------------------------------------|
| -816         | 0xFFFFFCD0           | NSSCS_E_ENUM_BUFF_TOO_SHORT   | The length of the enumeration buffer too short.                              |
| -817         | 0xFFFFFCCF           | NSSCS_E_NOT_AUTHENTICATED     | The user is not authenticated.                                               |
| -818         | 0xFFFFFCCE           | NSSCS_E_NOT_SUPPORTED         | The operation is not supported.                                              |
| -819         | 0xFFFFFCCD           | NSSCS_E_NDS_PWORD_INVALID     | The eDirectory password entered is not valid.                                |
| -820         | 0xFFFFFCCC           | NSSCS_E_NICI_OUTOF_SYNC       | The session keys of the client and server NICI are out of sync.              |
| -821         | 0xFFFFFCCB           | NSSCS_E_SERVICE_NOT_SUPPORTED | The requested service is not yet supported.                                  |
| -822         | 0xFFFFFCCA           | NSSCS_E_TOKEN_NOT_SUPPORTED   | The eDirectory authentication typeis not supported.                          |
| -823         | 0xFFFFFCC9           | NSSCS_E_UNICODE_OP_FAILURE    | The Unicode text conversion operation failed.                                |
| -824         | 0xFFFFFCC8           | NSSCS_E_TRANSPORT_FAILURE     | The server connection is lost.                                               |
| -825         | 0xFFFFFCC7           | NSSCS_E_CRYPTO_OP_FAILURE     | The cryptographic operation failed.                                          |
| -826         | 0xFFFFFCC6           | NSSCS_E_SERVER_CONN_FAILURE   | Opening a connection to the server failed.                                   |
| -827         | 0xFFFFFCC5           | NSSCS_E_CONN_ACCESS_FAILURE   | Access to a server connection failed.                                        |
| -828         | 0xFFFFFCC4           | NSSCS_E_ENUM_BUFF_TOO_LONG    | The size of the enumeration buffer exceeds the limit.                        |
| -829         | 0xFFFFFCC3           | NSSCS_E_SECRET_BUFF_TOO_LONG  | The size of the secret buffer exceeds the limit.                             |
| -830         | 0xFFFFFCC2           | NSSCS_E_SECRET_ID_TOO_SHORT   | The length of the Secret ID should be greater than zero.                     |
| -831         | 0xFFFFFCC1           | NSSCS_E_CORRUPTED_PACKET_DATA | The protocol data was corrupted on the wire.                                 |
| -832         | 0xFFFFFCC0           | NSSCS_E_EP_ACCESS_DENIED      | The EP password validation failed,<br>so access to the secret was<br>denied. |
| -833         | 0xFFFFFCBF           | NSSCS_E_SCHEMA_NOT_EXTENDED   | The schema is not extended to<br>support SecreStore on the target<br>tree.   |
| -834         | 0xFFFFFCBE           | NSSCS_E_ATTR_NOT_FOUND        | One of the optional service attributes is not instantiated.                  |
| -835         | 0xFFFFFCBD           | NSSCS_E_MIGRATION_NEEDED      | The server has been upgraded, so the user SecretStore should be updated.     |

| Dec<br>Value | Hexadecimal<br>Value | Name                                     | Description                                                                                             |
|--------------|----------------------|------------------------------------------|----------------------------------------------------------------------------------------------------|
| -836         | 0xFFFFFCBC           | NSSCS_E_MP_PWORD_INVALID                 | The Master password could not be verified to read or unlock the secrets.                                |
| -837         | 0xFFFFFCBB           | NSSCS_E_MP_PWORD_NOT_SET                 | The master password has not been set on the SecretStore.                                                |
| -838         | 0xFFFFFCBA           | NSSCS_E_MP_PWORD_NOT_ALLOWED             | The ability to use master password has been disabled.                                                   |
| -839         |                      | NSSCS_E_WRONG_REPLICA_TYPE               | There's no writable replica of eDirectory.                                                              |
| -840         | 0xFFFFFCB9           | NSSCS_E_ATTR_VAL_NOT_FOUND<br>0xFFFFFCB8 | The target attribute is not instantiated in eDirectory.                                                 |
| -841         | 0xFFFFFCB7           | NSSCS_E_INVALID_PARAM                    | The API parameter is not initialized.                                                                   |
| -842         | 0xFFFFFCB6           | NSSCS_E_NEED_SECURE_CHANNEL              | The connection to the SecretStore needs to be over SSL.                                                 |
| -843         | 0xFFFFFCB5           | NSSCS_E_CONFIG_NOT_SUPPORTED             | No server to support the given override configuration is found.                                         |
| -844         | 0xFFFFFCB4           | NSSCS_E_STORE_NOT_LOCKED                 | The attempt to unlock SecretStore<br>failed because the store is not<br>locked.                         |
| -845         | 0xFFFFFCB3           | NSSCS_E_TIME_OUT_OF_SYNC                 | The eDirectory replica on the<br>server that holds SecretStore is<br>out of sync with the replica ring. |
| -846         | 0xFFFFFCB2           | NSSCS_E_VERSION_MISMATCH                 | The versions of the client dlls don't match.                                                            |
| -847         | 0xFFFFFCB1           | NSSCS_E_SECRET_BUFF_TOO_SHORT            | The buffer supplied for the secret<br>is too short (minimum<br>NSSCS_MIN_IDLIST_BUF_LEN).               |
| -848         | 0xFFFFFCB0           | NSSCS_E_SH_SECRET_FAILURE                | The shared secret's processing<br>and operations failed.                                                |
| -849         | 0xFFFFFCAF           | NSSCS_E_PARSER_FAILURE                   | The shared secret's parser operations failed.                                                           |
| -850         | 0xFFFFFCAE           | NSSCS_E_UTF8_OP_FAILURE                  | The Utf8 string operations failed.                                                                      |
| -851         | 0xFFFFFCAD           | NSSCS_E_CTX_LESS_CN_NOT_UNIQUE           | The contextless name for LDAP bind does not resolve to a unique DN.                                     |
| -852         | 0xFFFFFCAC           | NSSCS_E_UNSUPPORTED_BIND_CRED            | The login credential for advanced bind is not supported.                                                |
| -853         | 0xFFFFFCAB           | NSSCS_E_CERTIFICATE_NOT_FOUND            | The LDAP root certificate required for bind operations was not found.                                   |
| -854         | 0xFFFFFCAA           | NSSCS_E_CANT_OPEN_CLIENT_CACHE           | ***                                                                                                    |

| Dec<br>Value | Hexadecimal<br>Value | Name                      | Description                                                             |
|--------------|----------------------|---------------------------|-------------------------------------------------------------------------|
| -855         | 0xFFFFFCA9           | NSSCS_E_WRONG_SH_SEC_TYPE | The shared secret tag is unrecognized or unknown.                       |
| -888         | 0xFFFFFC88           | NSSCS_E_NOT_IMPLEMENTED   | The feature is not implemented yet.                                     |
| -899         | 0xFFFFFC7D           | NSSCS_E_BETA_EXPIRED      | The product's BETA life has expired. Purchase an official release copy. |

# **Revision History**

This section outlines all the changes that have been made to the Common Authentication Service Adapter (CASA) documentation (in reverse chronological order).

| May 22, 2005      | Updated CASA documentation and deliverables from version 1.5 to 1.6.                                                                                                    |
|-------------------|----------------------------------------------------------------------------------------------------|
| November 18, 2005 | <ul> <li>Updated CASA documentation and deliverables from version 1.0 to 1.5.</li> <li>Documented new CASA Manager functionality in Chapter 4, "Administering CASA Manager," on page 21.</li> </ul> |
| October 5, 2005   | Transitioned to revised Novell <sup>®</sup> documentation standards.                                                                                                    |
| June 15, 2005     | Revised documentation to coincide with Version 1.0 software updates.                                                                                                    |
| June 3, 2005      | Posted as beta documentation.                                                                                                    |